This job aid provides Health + Fitness associates and managers with instructions on how to enter a commission payment in Workday Time Tracking.

- Any hours worked for commission earnings should be reported using the Check In / Check Out process.
- There are five types of commissions.
- Only the appropriate commission types should be available to the associate to select.

| Commission Type               | Job Profile/Position                                |
|-------------------------------|-----------------------------------------------------|
| Fee for Service Class         | Group Class Instructors                             |
| Personal Training Commissions | Personal Trainers                                   |
| Spa / Massage Commissions     | Massage Therapists and Spa Staff                    |
| Tips                          | Massage Therapists and Spa Staff                    |
| Weight Management             | Not tied to a spedific position (program dependent) |

### NOTE:

- Commissions must be entered in the week they are earned.
- Commissions must be submitted on a weekly basis. Bi-weekly entry is not acceptable. Ensure that the correct submission type is selected.
- Workday periodically performs service updates which may result in the system being temporarily unavailable. Generally, these downtimes do not exceed 4 hours and are performed during non-peak times.

## A. Enter a Commission Payment

#### Associates:

- 1. Select **This Week** from the Time worklet/app.
- 2. Select a time block on the date the commission is earned. Commissions must be entered in the week they are earned.
- 3. Select the **Position** worked in which the commission was earned.
- 4. Select the **Time Type** drop-down and select the correct Commission type.
- 5. Enter the dollar amount to be paid.
- 6. Enter Comments if requested by management.
- 7. Select OK.
- 8. The Commission payment request will be sent for approval when time is submitted.
- 9. Select **Review**, view the summary and acknowledgment, then select **Submit**.

| Enter Time<br>12/03/2018      |                            |   |
|-------------------------------|----------------------------|---|
| Time Type 🔸                   | × Fee For Service Class    |   |
| Position                      | Group Class Instructor (+) | • |
| Dollar <b>*</b> 60<br>Details |                            |   |
| Comment                       |                            |   |
| ок                            | Cancel                     |   |

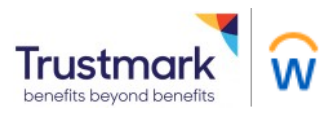

# Associate & Manager

#### Managers:

- 1. From the Workday home page, click on Time and Absence
- 2. In the "Tasks" menu, click on More and select Enter Time for Worker
- 3. In the Worker field, use the prompt to search for the associate
- 4. The Date field will auto-fill with today's date, click OK to continue
- 5. Locate the date you want to enter Commissions for and select the corresponding time block. If editing a time block, select the time block you want to edit.
- 6. Enter the dollar amount to be paid.
- 7. Enter Comments if preferred.
- 8. Select OK.
- 9. The Commission payment will be automatically approved once entered by the manager.
- 10. Select **Review**, view the summary and acknowledgment, then select **Submit**.

| Enter Time<br>12/03/2018      |                                |   |
|-------------------------------|--------------------------------|---|
| Time Type ★                   | $\times$ Fee For Service Class |   |
| Position                      | Group Class Instructor (+)     |   |
| Dollar <b>*</b> 60<br>Details |                                |   |
| Comment                       |                                |   |
|                               | a,                             |   |
| ОК                            | Cancel                         | _ |

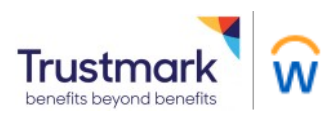